# SNUDI **Tutoriel logiciel mouvement intra 2021**

# 1. Connectez-vous à I-Prof

Compte utilisateur PNom (initiale PrénomNom complet en général / Mot de passe : NUMEN par défaut

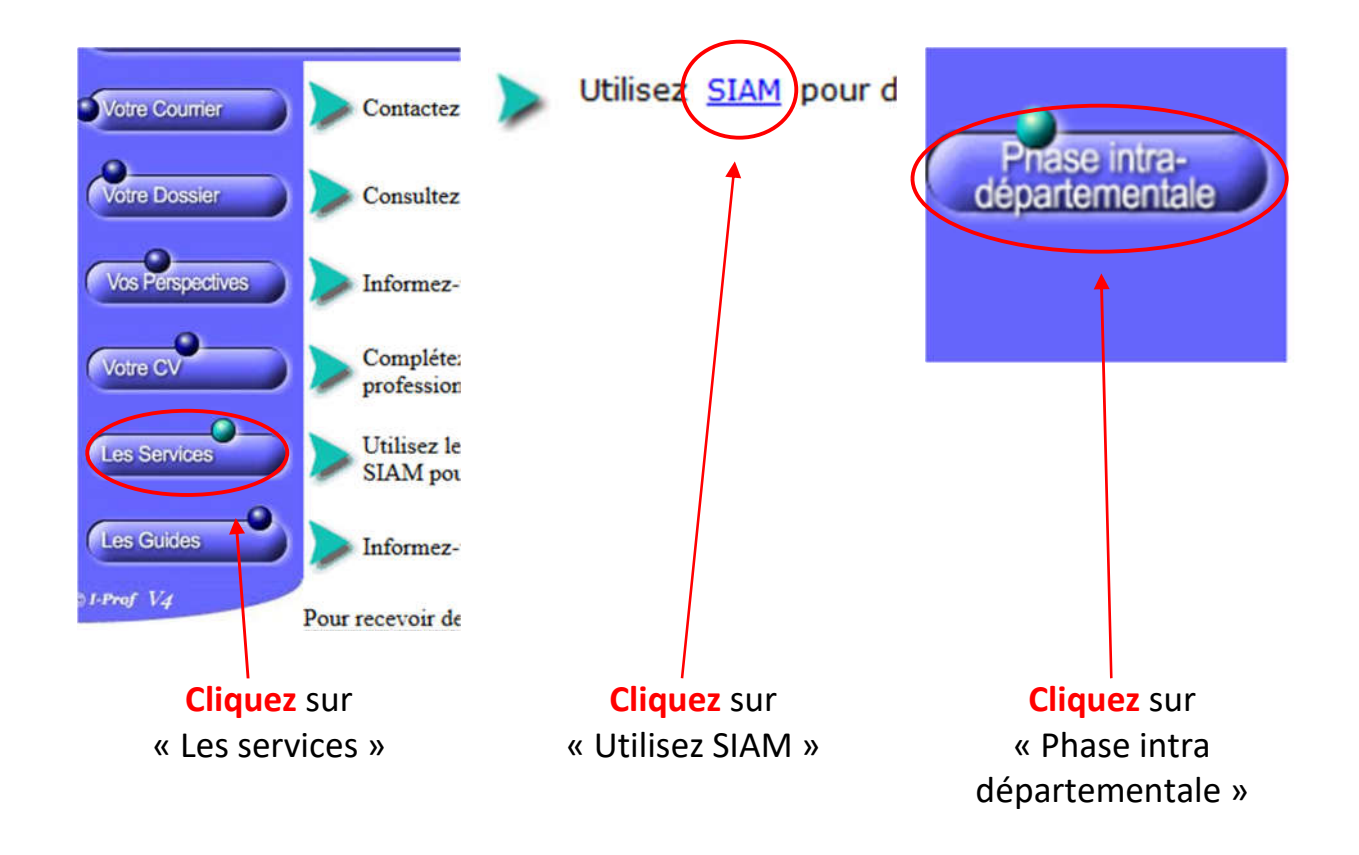

## 2. Passez à la saisie en cliquant sur « demande de mutation »

| Vous pouvez<br>Consulter la circulaire (rien à préciser)                                               |
|----------------------------------------------------------------------------------------------------|
| Voir votre dossier (grade, échelon, corps)                                                             |
| Consulter les postes mis au mouvement                                                                  |
| <b>Demander</b> votre mutation (pour saisir vos vœux) en cliquant sur « créer ma demande de mutation » |
| <b>Visualiser</b> la fiche de synthèse : résumé des vœux que<br>vous avez émis                         |
|                                                                                                    |

# 3.Cliquez sur « créer ma demande de mutation »

| Votre demai                           | ade                                   |                                                |                                              |                                             |                                                                                                    |                            |
|---------------------------------------|---------------------------------------|------------------------------------------------|----------------------------------------------|---------------------------------------------|----------------------------------------------------------------------------------------------------|----------------------------|
| ous n'avez                            | pas encore créé vot                   | re demande de mutation.                        |                                              |                                             |                                                                                                    |                            |
| Créer ma                              | demande de mutation                   | $\supset$                                      |                                              |                                             |                                                                                                    |                            |
| t écran vous perm                     | et de créer, consulter, modifier      | r et/ou supprimer votre demande de mutatio     | on. Attention, votre demande est validée à l | 'ajout de chaque vœu. Pour annuler votre de | emande, il faut la supprimer.                                                                                                    |                            |
| lissez au moins u                     | n vœu large pour débloquer la         | saisie du premier type de vœux.                |                                              |                                             |                                                                                                    |                            |
| demande                               |                                       |                                                |                                              |                                             |                                                                                                    |                            |
| demande a été e<br>ère mise à jour le | nregistrée le : 05/04/2019            |                                                |                                              |                                             |                                                                                                    |                            |
| de mise a jour r                      |                                       |                                                |                                              |                                             |                                                                                                    |                            |
| inter votre demai                     | iue                                   |                                                |                                              |                                             |                                                                                                    |                            |
| composant vot                         | re demande                            |                                                |                                              |                                             |                                                                                                    |                            |
| (ecran 1)                             | Base                                  | Novin to see                                   | V 76 . 80 . 4                                | Territoria                                  | Provide Control of Control of Con | Partnetterstand            |
|                                       | Kang                                  | Numero du poste                                | Libelle du poste                             | Lype de poste                               | Quotite                                                                                                    | Latier/Iractionne          |
| Ajouter un vœu<br>larges (écran 2)    | lious) pouvez formuler un vau<br>Rang | tant que vous n'avez pas formulé au moins un v | au large. Supprimer la sélection             | Regroupement de MUG                         |                                                                                                    | Action                     |
| _                                     |                                       |                                                | Vous n'avez saisi aucur                      | vœu large.                                  |                                                                                                    |                            |
| Poul                                  | Ecran<br>les part                     | 1:Les v                                        | œux pré<br>ligatoires et                     | <b>cis et géc</b><br>t les collègu          | ographi<br>es à titre (                                                                                                    | <b>ques</b><br>définitif q |
|                                       |                                       |                                                |                                              |                                             |                                                                                                    |                            |
|                                       |                                       | coubaita                                       | nt narticine                                 | er all molive                               | ment                                                                                                    |                            |

## 4. Cliquez sur « Ajoutez un vœu »

Vous avez deux solutions.

> <u>Si vous connaissez le code</u>

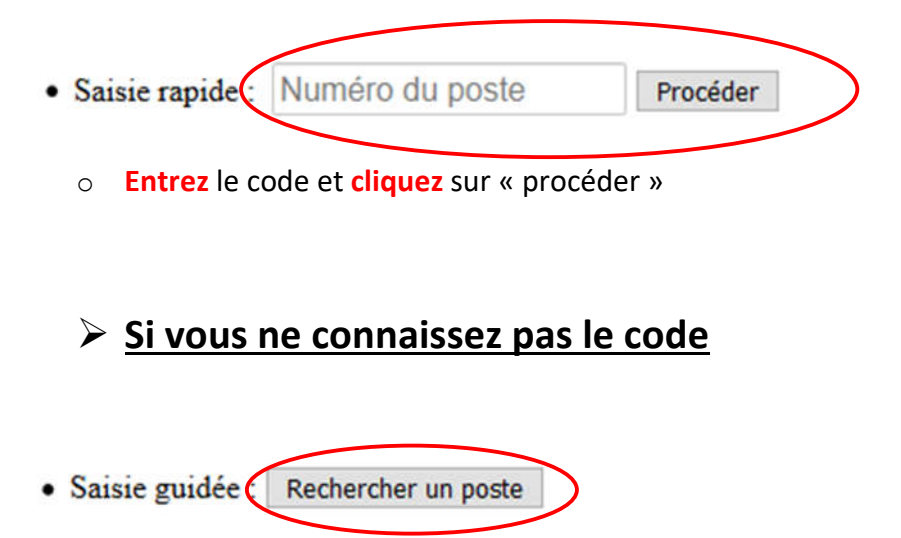

o Cliquez sur « rechercher un poste »

| Recherche des postes au mouvement |                            |   |
|-----------------------------------|----------------------------|---|
| Type de poste                     | Tous les postes            | ~ |
| Type de vœu                       | Établissement              | ~ |
| Nature de support                 | Directeur école maternelle | ~ |
| Spécialité                        | Toutes les spécialités     | ~ |
|                                   | Rechercher                 |   |

• Sélectionnez un ou plusieurs critères parmi les 4 proposés et cliquez sur « rechercher »

| Type de poste     | Postes vacants                |
|-------------------|-------------------------------|
| Type de vœu       | Établissement                 |
| Nature de support | Enseignant classe élémentaire |
| Spécialité        | Sans spécialité               |

• **Choisissez** une recherche par commune ou par circonscription. **Cliquez** sur le bouton correspondant.

| 093001 | AUBERVILLIERS     |
|--------|-------------------|
| 093005 | AULNAY SOUS BOIS  |
| 093006 | BAGNOLET          |
| 093008 | BOBIGNY           |
| 093010 | BONDY             |
| 093014 | CLICHY SOUS BOIS  |
| 093015 | COUBRON           |
| 093029 | DRANCY            |
| 093030 | DUGNY             |
| 093031 | EPINAY SUR SEINE  |
| 093032 | GAGNY             |
| 093033 | GOURNAY SUR MARNE |
| 093039 | L'ILE SAINT DENIS |

Cliquez sur la commune qui vous intéresse.

| 0930357H | Ecole Elementaire Publique Babeuf (93300 Aubervilliers ) - Spécificités : 2        |
|----------|------------------------------------------------------------------------------------|
| 0930315M | Ecole Elementaire Publique Condorcet (93300 Aubervilliers ) - Spécificités : 3     |
| 0930178N | Ecole Elementaire Publique Edgar Quinet (93300 Aubervilliers ) - Spécificités : 3  |
| 0930605C | Ecole Elementaire Publique Eugene Varlin (93300 Aubervilliers ) - Spécificités : 3 |
| 09312395 | Ecole Elementaire Publique Firmin Gemier (93300 Aubervilliers ) - Spécificités : 3 |

• Cliquez sur l'école qui vous intéresse

### Vous obtenez toutes les informations sur le poste : (nom, commune, nb de postes vacants, susceptibles de l'être, bloqués)

| E.                               |                                              |                                                                          |                                                                                                    |                                                                                                    |                                                                                                    |                                                                                                    |                                                                                                    |                                                                                                    |
|----------------------------------|----------------------------------------------|--------------------------------------------------------------------------|----------------------------------------------------------------------------------------------------|----------------------------------------------------------------------------------------------------|----------------------------------------------------------------------------------------------------|----------------------------------------------------------------------------------------------------|----------------------------------------------------------------------------------------------------|----------------------------------------------------------------------------------------------------|
|                                  |                                              | Postes vacants                                                           |                                                                                                    |                                                                                                    |                                                                                                    |                                                                                                    |                                                                                                    |                                                                                                    |
|                                  |                                              | Établissement                                                            |                                                                                                    |                                                                                                    |                                                                                                    |                                                                                                    |                                                                                                    |                                                                                                    |
|                                  |                                              | Enseignant classe élème                                                  | ntaire                                                                                                    |                                                                                                    |                                                                                                    |                                                                                                    |                                                                                                    |                                                                                                    |
|                                  |                                              | Sans specialité                                                          |                                                                                                    |                                                                                                    |                                                                                                    |                                                                                                    |                                                                                                    |                                                                                                    |
|                                  |                                              | AUBERVILLIERS                                                            |                                                                                                    |                                                                                                    |                                                                                                    |                                                                                                    |                                                                                                    |                                                                                                    |
|                                  |                                              | Ecole Elementaire Pub                                                    | lique Con                                                                                                    | ndorcet (9330                                                                                                    | 0 Aubervill                                                                                                    | iers ) - Spécificités : 3 (0930315M                                                                                                    | )                                                                                                    |                                                                                                    |
|                                  |                                              |                                                                          |                                                                                                    |                                                                                                    |                                                                                                    |                                                                                                    |                                                                                                    |                                                                                                    |
|                                  |                                              | 1 - 1 sur 1                                                              | +                                                                                                    | 1 ** **                                                                                                    |                                                                                                    |                                                                                                    |                                                                                                    |                                                                                                    |
| 10000000                         | 0.010.000                                    | ALCONTRACTOR .                                                           | Post                                                                                                    | te entier ou fr                                                                                                    | actionné 🗘                                                                                                    | The second second second                                                                                                    | Nombre de nostes suscentibles                                                                                                    | Lage and the second particular                                                                                                    |
| Nature ©                         | Specialite ©                                 | Quotite \$                                                               | -                                                                                                    | Tous E                                                                                                    | ntier                                                                                                    | Nombre de postes vacants ©                                                                                                    | d'être vacants O                                                                                                    | Nombre de postes bloqués ©                                                                                                    |
| 1                                |                                              | 111                                                                      |                                                                                                    | Fraction                                                                                                    | ıĕ                                                                                                    |                                                                                                    |                                                                                                    |                                                                                                    |
|                                  |                                              |                                                                          |                                                                                                    |                                                                                                    |                                                                                                    |                                                                                                    |                                                                                                    |                                                                                                    |
| Enseignant classe<br>élémentaire | Sans spécialité                              | 100 %                                                                    | Entie                                                                                                    | er                                                                                                    |                                                                                                    | 1                                                                                                    | 13                                                                                                    | 1                                                                                                    |
|                                  |                                              | 1 - 1 sur 1                                                              | 7 14                                                                                                    | 1                                                                                                    |                                                                                                    |                                                                                                    |                                                                                                    |                                                                                                    |
|                                  | Nature ©<br>Enseignant classe<br>élémentaire | Nature 0 Spécialité 0   Enseignant classe<br>élémentaire Sans apécialité | Postes vacants<br>Etablissement<br>Emseignant classe élème<br>Sans spècialité<br>AUBERVILLIERS<br>Ecole Elementaire Pub<br>1 - 1 sur 1<br>Nature © Spécialité © Quotité ©<br>Enseignant classe<br>élémentaire Sans spècialité 100 %<br>1 - 1 sur 1 | Postes vacants<br>Ètablissement<br>Enseignant classe élémentaire<br>Sans spécialité<br>AUBERVILLIERS<br>Ecole Elementaire Publique Co<br>1 - 1 sur 1 (* ********************************* | Postes vacants<br>Etablissement<br>Enseignant classe élémentaire<br>Sans spécialité c<br>Nature c<br>Enseignant classe<br>élémentaire<br>Sans spécialité c<br>100 %<br>Enseignant classe<br>1-1 sur 1<br>Poste entier ou fr<br>Tous<br>Enseignant classe<br>élémentaire<br>1-1 sur 1<br>Tous<br>Enseignant classe<br>elémentaire<br>1-1 sur 1<br>Tous<br>Enseignant classe<br>elémentaire<br>1-1 sur 1<br>Tous<br>Enseignant classe<br>elémentaire<br>1-1 sur 1<br>Tous<br>Enseignant classe<br>elémentaire<br>1-1 sur 1<br>Tous<br>Enseignant classe<br>elémentaire<br>1-1 sur 1<br>Tous<br>Enseignant classe<br>elémentaire<br>1-1 sur 1<br>Tous<br>Enseignant classe<br>elémentaire<br>1-1 sur 1<br>Tous<br>Enseignant classe<br>elémentaire<br>1-1 sur 1<br>Tous<br>Enseignant classe<br>elémentaire<br>Enseignant classe<br>elémentaire<br>Enseignant classe<br>Enseignant classe | Postes vacants<br>Etablissement<br>Enseignant classe élémentaire<br>Sans spécialité<br>AUBERVILLIERS<br>Ecole Elementaire Publique Condorcet (93300 Aubervill<br>1 - 1 sur 1 <b>Poste entier ou fractionné ©</b><br><b>Poste entier ou fractionné ©</b><br><b>Poste entier ou fractionné ©</b><br><b>Poste entier ou fractionné ©</b><br><b>Poste entier ou fractionné ©</b><br><b>Poste entier ou fractionné ©</b><br><b>Poste entier ou fractionné ©</b><br><b>Enseignant classe</b><br>élémentaire<br>Sans spécialité 100 % Entier<br>1 - 1 sur 1 <b>Poste entier ou fractionné</b> | Postes vacants<br>Etablissement<br>Enseignant classe élémentaire<br>Sans spécialité ©<br>Nature ©<br>Spécialité ©<br>Quotité ©<br>Enseignant classe<br>élémentaire<br>1 - 1 sur 1 ere en 1 ere en<br>Nature ©<br>Spécialité ©<br>Quotité ©<br>Tous Entier<br>Fractionné ©<br>Nombre de postes vacants ©<br>Fractionné<br>élémentaire<br>1 - 1 sur 1 ere en<br>1 - 1 sur 1 ere en<br>Nombre de postes vacants ©<br>Tous Entier<br>1 - 1 sur 1 ere en<br>1 - 1 sur 1 ere en<br>1 - 1 sur 1 ere en<br>Nombre de postes vacants ©<br>Tous Entier<br>1 - 1 sur 1 ere en<br>1 - 1 sur 1 ere en<br>1 - 1 sur 1 - 1 sur 1 ere en<br>1 - 1 sur 1 - 1 sur 1 ere en<br>1 - 1 sur 1 - 1 sur 1 | Postes vacants<br>Etablissement<br>Enseignant classe<br>d'Erre vacants elémentaire<br>Sans spécialité<br>Nature 0<br>Enseignant classe<br>démentaire<br>Sans apécialité<br>100 %<br>Entier<br>1-1 sur 1<br>Poste entier ou fractionné 0<br>Tous Entier<br>Fractionné 1<br>1<br>1<br>1<br>1<br>1<br>1<br>1<br>1<br>1<br>1<br>1<br>1<br>1 |

• Cliquez sur le numéro du poste s'il vous convient. Sinon, cliquez sur retour.

#### Quel que soit votre mode de recherche, vous obtenez un récapitulatif :

| Nº du poste                                  | 526                                                           |
|----------------------------------------------|---------------------------------------------------------------|
| Type de vœu                                  | Établissement                                                 |
| Libellé du poste                             | Ecole Maternelle Publique Angela Davis (93300 Aubervilliers ) |
| Nature                                       | Directeur école maternelle                                    |
| Spécialité                                   | 5 classes                                                     |
| Quotité                                      | 100 %                                                         |
| Poste entier ou fractionné                   | Entier                                                        |
| Nombre de postes vacants                     | 0                                                             |
| Nombre de postes susceptibles d'être vacants | 1                                                             |
| Nombre de postes bloqués                     | 0                                                             |

- Si le vœu est bien celui que vous désirez, cliquez sur « formuler un vœu sur ce poste ».
- Validez ou annulez selon votre choix.

Ν

|                               |                                                                             |                 | Votre vœu ap                                                   | oparait.                 |                        |                   |
|-------------------------------|-----------------------------------------------------------------------------|-----------------|----------------------------------------------------------------|--------------------------|------------------------|-------------------|
| Votre deman                   | ide validée                                                                 |                 | •                                                              | •                        |                        |                   |
| Votre demand<br>Dernière mise | de a été enregistrée le : 04/04/2019<br>e à jour le : 04/04/2019 à 23 h 18. |                 |                                                                |                          |                        |                   |
| Supprimer vo                  | otre demande                                                                |                 |                                                                |                          |                        |                   |
| Vœux compo                    | osant votre demande validée                                                 |                 |                                                                |                          |                        |                   |
| _                             | Rang                                                                        | Numéro du poste | Libellé du poste                                               | Type de poste            | Quotitě                | Entier/fractionné |
|                               | A 1 V                                                                       | 2366            | Econo Elementaire Publique<br>Condorcet (93300 Aubercilliers ) | Enseignant classe élémer | ntaire 100 %           | entier            |
| Ajout                         | er un vœu Supprimer la sélection                                            |                 |                                                                |                          |                        |                   |
|                               |                                                                             |                 |                                                                |                          |                        |                   |
|                               |                                                                             |                 |                                                                |                          |                        |                   |
| Ajout                         | <b>ez</b> un vœu si vous                                                    | Supprimez       | la sélection (il faut a                                        | avoir coché              | Supprimez la demande   | si vous souhaitez |
| voule                         | z noursuivre votre                                                          | le vœu que      | e l'on veut supprime                                           | r) și vous               | supprimer tous les vœu | x saisis          |
|                               | 2 poursuitre totre                                                          |                 |                                                                |                          |                        |                   |
| saisie                        |                                                                             | souhaitez       | supprimer le vœu se                                            | lectionne.               |                        |                   |

À tout moment, vous pouvez ajouter, modifier, supprimer tout ou partie de vos vœux (jusqu'au samedi 30 mai 23h59).

Vous pouvez également modifier l'ordre de vos vœux.

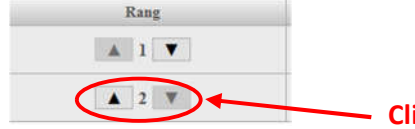

- Cliquez sur les flèches.

# **Ecran 2 : Le vœu large** Uniquement pour les participants obligatoires

Attention : Il ne faut surtout pas oublier de remplir au moins un vœu large sinon, l'administration peut vous affecter sur un vœu issu des priorités pour les vœux larges <u>à titre</u> <u>définitif !</u>

- Cet écran permet la saisie d'un vœu obligatoire. Zone infra départementale secteur 8B Consulter le détail de cette zone infra-départementale Regroupement de MUG Enseignants Consulter le détail de ce regroupement de MUG Valider Sélectionnez une zone Puis validez (vous pouvez Sélectionnez un infra départementale regroupement de MUG consulter en cliquant sur le parmi la liste parmi la liste bouton à quoi votre choix correspond). Votre demande validée Votre demande a été enregistrée le : 05/04/2019 Demière mise à jour le : 05/04/2019 à 00 h 00. Supprimer votre demande Vœux composant votre demande validée Vœux (écran 1) Numéro du poste Libellé du poste Type de poste Rang Quotite Entier/fractionne Ajouter un voeu Supprimer la sélection Vœux larges (écran 2) Rang Zone infra-départementale Regroupement de MUG Action ▲ 1 ▼ secteur 8B Enseignants Modifier 1 Ajouter un vœu large mer la sélection Vous ne pouvez pas supprimer votre dernier vœu large, veuillez modifier celui-ci.
  - Il ne faudra pas oublier d'ajouter un vœu large (écran 2) reprendre la procédure comme précédemment

| Kang  | Zone infra-départementale      | Regroupement de MUG | Action   |
|-------|--------------------------------|---------------------|----------|
| A 1 V | secteur 8B                     | Enseignants         | Modifier |
|       | CONTRACTOR AND A DECISION OF A | Providence          | 24.57    |

À tout moment, vous pouvez ajouter, supprimer, modifier tout ou partie de vos vœux (jusqu'au 15 avril 23h59).

Vous pouvez également modifier l'ordre de vos vœux.

Cliquez sur « ajouter un vœu large »

0

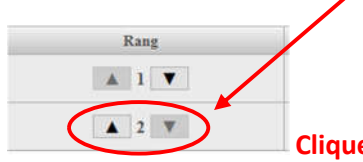

Cliquez sur les flèches.

- Vous pouvez éditer la fiche de synthèse.
- Un accusé de réception vous sera envoyé. Vous n'avez pas à le renvoyer, sauf si vous souhaitez annuler votre participation (vous rayez le tout, datez et signez) ou s'il y a une erreur de barème.

En cas de doute ou de difficultés, contactez sans attendre :

- le SNUDI-FO Bas-Rhin au 03.88.35.24.22 ou par mail à snudi.fo67@orange.fr
- le SNUDI-FO Haut-Rhin au 03.89.42.93.52 ou par mail à snudi.forceouvriere68@gmail.com

Nous vous conseillons de participer à au moins une RIS ou un stage de formation pour bien comprendre comment fonctionne le nouvel algorithme en suivant le QR code :

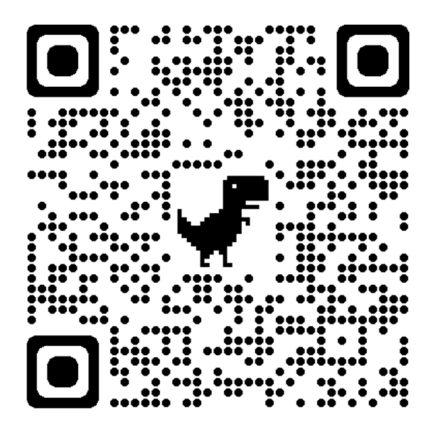